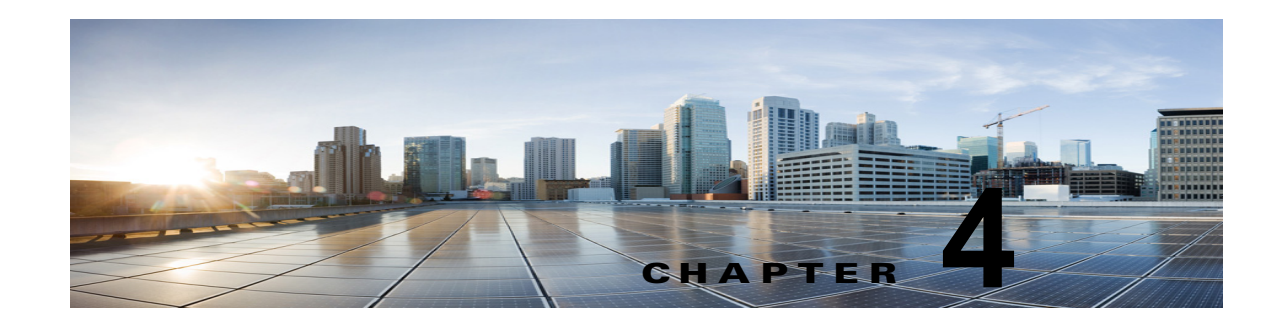

## Cisco Unity Connection 10.x におけるレ ポートのトラブルシューティング

生成したレポートにデータが表示されない場合は、次のタスク リストを使用して、問題の原因確認と 解決を行ってください。

レポートのデータをトラブルシューティングするためのタスク リスト

- Unity Connection Reports Data Harvester サービスが実行中であることを確認します。
  「Cisco Unity Connection 10.x Reports Data Harvester サービスが実行中であることの確認方法」 (P.4-1) を参照してください。
- **2.** レポート データ収集サイクルを調整します。「Cisco Unity Connection 10.x におけるレポート デー タ収集サイクルの調整」(P.4-2) を参照してください。
- トレースを使用してレポートをトラブルシューティングします。該当するトレースを有効にして、 トレース ログを表示する方法の詳細については、「Cisco Unity Connection 10.x の診断トレース」 を参照してください。

使用可能なレポートおよびレポートの生成方法については、『Administration Guide for Cisco Unity Connection Serviceability』 (リリース 10.x)の「Using Reports」の章を参照してください。このドキュメントは、 http://www.cisco.com/en/US/docs/voice ip comm/connection/10x/serv administration/guide/10xcucse

http://www.cisco.com/en/US/docs/voice\_ip\_comm/connection/10x/serv\_administration/guide/10xcucse rvagx.html から入手可能です。

## Cisco Unity Connection 10.x Reports Data Harvester サービスが実行中であることの確認方法

Unity Connection Reports Data Harvester サービスが実行中であることを確認する方法

- **ステップ1** Cisco Unity Connection Serviceability で、[ツール (Tools)]メニューの[サービス管理 (Service Management)]を選択します。
- **ステップ2** [コントロール センター 機能サービス (Control Center Feature Services)] ページの [オプション サービス (Optional Services)] で、[Unity Connection Reports Data Harvester] サービスを探します。
- **ステップ3** Unity Connection Reports Data Harvester サービスのアクティベート ステータスが [アクティブ (Activated)]であることを確認します。アクティベート ステータスが [非アクティブ (Deactivated)] になっている場合は、[アクティベート (Activate)]を選択します。

ſ

- **ステップ 4** Unity Connection Reports Data Harvester サービスのサービス ステータスが [開始済み (Started)] で あることを確認します。サービス ステータスが [停止中 (Stopped)]になっている場合は、[開始 (Start)]を選択します。
- **ステップ 5** Unity Connection Reports Data Harvester サービスの実行時間が 00:00:00 よりも大きいことを確認しま す。実行時間が 00:00:00 の場合は、Unity Connection Reports Data Harvester をオフにしてから、ス テップ 3 とステップ 4 を繰り返します。

## Cisco Unity Connection 10.x におけるレポート データ収 集サイクルの調整

[データ収集サイクル (Data Collection Cycle)]フィールドの値が大きすぎる場合は、データを収集するサイクルの間隔が長すぎて、レポートのデータがまだ収集されていない可能性があります。次の手順に従い、値を訂正してください。

1

レポート データ収集サイクルを調整する方法

- **ステップ1** Cisco Unity Connection の管理で[システム設定(System Settings)]を展開し、[詳細設定 (Advanced)]>[レポート(Reports)]を選択します。
- **ステップ2** [レポートの設定(Report Configuration)]ページの[データ収集サイクルの間隔(分)(Minutes Between Data Collection Cycles)]フィールドに、レポートのデータを収集するサイクルの間隔を入力します。デフォルトは 30 分です。
- ステップ3 [保存 (Save)]を選択します。